## 1. Run Transaction Code J1IGEBILL then you get the below screen

| <sup>[]</sup> <u>P</u> rogram <u>E</u> dit <u>G</u> oto                                 | System <u>H</u> elp         |               |  |  |  |  |  |
|-----------------------------------------------------------------------------------------|-----------------------------|---------------|--|--|--|--|--|
| <ul><li>✓</li></ul>                                                                     | ] « 🔚 I 🜏 🚫 😡 I 🖨 🕅 🕼 I 🏝 t | 1 🗊 🗐 🔽 I 😰 💻 |  |  |  |  |  |
| Link EWay Bill to Document Number                                                       |                             |               |  |  |  |  |  |
| <b>(b)</b>                                                                              |                             |               |  |  |  |  |  |
| Outhound Invoice                                                                        |                             |               |  |  |  |  |  |
| <ul> <li>Outgoing Invoice</li> <li>Outgoing FI Invoice</li> <li>Bulk Upload</li> </ul>  | ר<br>ב                      |               |  |  |  |  |  |
| Selection Parameter                                                                     |                             |               |  |  |  |  |  |
| <ul> <li>Link Ebill to Document</li> <li>Modify EBill Info.</li> <li>Display</li> </ul> |                             |               |  |  |  |  |  |
| Billing Document Number<br>Billing Document Date                                        |                             | to 🔂 🔂        |  |  |  |  |  |

## **Outgoing Invoice:**

This option enables you to link SD outgoing billing document to the generated e-way bill number which you have got from NIC portal

## **Outgoing FI Invoice:**

This option enables you to link FI outgoing accounting document to the generated e-way bill number which you have got from NIC portal

**Bulk upload:** This option enables user to mass upload of e-way bill using XL file . Here give the path of the xl file which needs to be uploaded.

**Link Ebill to Document:** Using this option user can link manually e-way bill to outgoing invoice document (SD / SD-FI)

**Modify Ebill Info.:** Using this option user can modify the information of e-way bill which is already linked to an outgoing invoice via option Link Ebill to Document

Here user can modify the information like e-way bill number, generated date, generated time, valid from, valid from time, valid to date, valid to time and Status.

Display: This option enables user to view the status of the e-way bill

 Once you run the transaction with the valid input parameters, consider for example 1<sup>st</sup> option outgoing Invoice with Link Ebill to Document is selected then you will get the below screen Link Eway Bill Numbers to Document Numbers

| 9 6 9 %         | DG.9 i          | <b>t m // 7.</b> 2 | 🗆 🎏 🖨 🖓 🖽 🛛 🚹 🔛 Vink E-way                       | Bill to Document Number        |                      |                           |
|-----------------|-----------------|--------------------|--------------------------------------------------|--------------------------------|----------------------|---------------------------|
| B Document Numb | erODN Number EV | Way Bill Number EW | Vay Bill Generated Date EWay Bill Generated Time | e Valid From Valid From Time V | alid To Valid To Tim | e Remarks                 |
| 0090007511      | 0090007510      | 123142154          | 00:00:00                                         | 00:00:00                       | 00:00:00             | Entry exist with Status A |
| 0090007513      | 0090007512      |                    | 00:00:00                                         | 00:00:00                       | 00:00:00             |                           |
| 0090007515      | 0090007514      |                    | 00:00:00                                         | 00:00:00                       | 00:00:00             |                           |
| 0090007527      | 0090007516      |                    | 00:00:00                                         | 00:00:00                       | 00:00:00             |                           |
| 0090007561      | 0090007560      |                    | 00:00:00                                         | 00:00:00                       | 00:00:00             |                           |
| 0090007563      | 0090007562      |                    | 00:00:00                                         | 00:00:00                       | 00:00:00             |                           |
| 0090007574      | 0090007574      |                    | 00:00:00                                         | 00:00:00                       | 00:00:00             |                           |
| 0090007579      | 0090007579      |                    | 00:00:00                                         | 00:00:00                       | 00:00:00             |                           |

Once you enter all related information of e-way bill click on the button **'Link E-way Bill to Document Number'** as highlighted in the screen shot it will insert the same in the table J\_1IG\_EWAYBILL.

Similarly, for **Modify Eway bill Info**. Option you have button **'Update Eway bill Info.'** using which you can update the information of already linked / inserted e-way bill. Kindly refer the below screen shot.

| Update EWay Bill Information                                |                 |                  |                          |                          |            |                 |            |               |        |        |
|-------------------------------------------------------------|-----------------|------------------|--------------------------|--------------------------|------------|-----------------|------------|---------------|--------|--------|
|                                                             |                 |                  |                          |                          |            |                 |            |               |        |        |
|                                                             |                 |                  |                          | _                        |            |                 |            |               |        |        |
| 🔍 🏜 🔁 😹 🗈 🖬 🖧 🏹 🖉 📲 🎁 🏝 🗐 🖓 🆽 🚹 🚹 🚺 🛂 Update EWay Bill info |                 |                  |                          |                          |            |                 |            |               |        |        |
| E                                                           | Document Number | EWay Bill Number | EWay Bill Generated Date | EWay Bill Generated Time | Valid From | Valid From Time | Valid To   | Valid To Time | Status | Remark |
|                                                             | 009000786       | 32432            | 06.02.2018               | 01:00:00                 | 06.02.2018 | 01:00:00        | 07.02.2018 | 02:00:00      | Α      |        |
|                                                             | 009000788       | 57576            | 06.02.2018               | 01:00:00                 | 06.02.2018 | 01:00:00        | 07.02.2018 | 02:00:00      | Α      |        |
|                                                             | 0090007510      | 12345            | 08.02.2018               | 01:00:00                 | 08.02.2018 | 01:00:00        | 09.02.2018 | 02:00:00      | Α      |        |
|                                                             | 0090007511      | 123142154        | 12.02.2018               | 01:00:00                 | 12.02.2018 | 01:00:00        | 13.02.2018 | 02:00:00      | A      |        |